## MEB DİN ÖĞRETİMİ GENEL MÜDÜRLÜĞÜ ARAPÇA DİL BECERİLERİ ÖĞRETMEN EĞİTİMLERİ SINAV GİRİŞ YÖNERGESİ

**1. Adım:** Sınav katılımcılarına gönderilen <u>https://online.akdemistanbul.com.tr/login/index.php</u> linki üzerinden sisteme giriş yapınız.

Kullanıcı Adı: Öğretmen listesinde paylaşılan "Sınava Giriş Numarası "

**Şifre : 123456** olarak tanımlanmıştır.

| ← → C  ⓐ online.akdemistanbul.com.tr/login/index.php                                                                                                    | 🕶 🖻 🖈 🔲 🎱 🗄                        |
|----------------------------------------------------------------------------------------------------|------------------------------------|
|                                                                                                    |                                    |
|                                                                                                    |                                    |
|                                                                                                    | Online Dil Eğitimleri<br>Oturum aç |
|                                                                                                    | Kullanıcı adı                      |
|                                                                                                    | Şifre Kullanıcı adını hatırla      |
| A Marile Marile Ma | Giriş yap                          |

2.Adım: Giriş yapıldıktan sonra açılan ekranda sınav butonuna tıklayarak sınav alanının içine giriniz.

| akdemistanbul                                                | 🚍 🖸 Eğitimler • SSS İletişim Türkçe (tr) •            | 🖴 🌲 Serap ÖNGEL 🎧 🗶          |
|--------------------------------------------------------------|-------------------------------------------------------|------------------------------|
| <ul> <li>Kontrol paneli</li> <li>Site ana savfasi</li> </ul> | Serap ÖNGEL                                           | Bu sayfayı özelleştir        |
| = Takvim<br>■ Dersterim   ●                                  | Kurslarım<br>devam eden 🗿 Yaklasan 🙆 Şüresi Bilimis 🐽 |                              |
| <ul> <li>Cğrenci SBS</li> <li>SBS</li> </ul>                 | Öğretmen SBS<br>DÖGM Arapça Dil<br>Becerileri Eğit    | _                            |
|                                                              | Kurs İstatistikleri                                   | Tamamlanacak Görevler        |
| 2                                                            | KAYDOLUNAN KURSLAR KURS ETKİNLİKLERİ                  | Bugun 🕐 Yakilaşan 🙆 Geçmiş 🕅 |

**3.Adım:** Sınav alanında bulunan sol alt kısımdaki " **Sınavı Şimdi Uygula** " butonuna tıklayınız. Ardından açılan pop-up ekrandaki " **Uygulamayı Başlat** " butonuna tıklayınız.

| akdemistanbul<br>Dil Eğitim Kurumları | ≡ 🖸 Eğitimler - SSS İletişim Türkçe (tr) -                                             |  | Serap ÖNGEL 🔼 | < |
|---------------------------------------|----------------------------------------------------------------------------------------|--|---------------|---|
| 🕻 Kursa geri dön                      | DÖGM -Arapça Dil Becerileri Eğitimi - Öğretmen SBS<br>Kontrol panell / Derslerim / SBS |  |               |   |
| 0. 0 🗸                                |                                                                                        |  |               |   |
| 🛃 Öğretmen SBS                        | Öğretmen SBS                                                                           |  |               |   |
|                                       | İzin verilen uygulama: 1                                                               |  |               |   |
|                                       | Bu sınav 6 Aralık 2022, Salı, 14:00 tarihinde başladı                                  |  |               |   |
|                                       | Sinav bu tarihte bitecek: 6 Aralık 2022 , Salı, 16.10                                  |  |               |   |
|                                       | Zaman sınırı: 2 saat<br>Sınavı şimdi uygula                                            |  |               |   |
|                                       |                                                                                        |  |               |   |
| Ľ                                     |                                                                                        |  |               |   |

| akdemistanbul<br>Dil Eğitim Kurumları | ≡ 🖸 Eğitimler + SSS İletişim Türkçe (tr) +                                                                                                    |  | Serap ÖNGEL 🧖 | < |
|---------------------------------------|----------------------------------------------------------------------------------------------------|--|---------------|---|
| Kursa geri dön                        | DÖGM -Arapça Dil Becerileri Eğitimi - Öğretmen SBS<br>Kontrol paneli / Derslerim / SBS                                                                                   |  |               |   |
| <ul> <li>Öğretmen SBS</li> </ul>      | Öğr<br>Zamanlanmış sınav                                                                                                    |  |               |   |
|                                       | Testin süresi 2 saat. Girişimi başlattığınız andan itibaren süre<br>geri sayılır ve süresi dolmadan göndermeniz gerekir. Şimdi<br>başlatmak istediğinizden emin misiniz? |  |               |   |
|                                       | Sınav<br>Uygulamayı başlat İptal                                                                                                    |  |               |   |
|                                       |                                                                                                    |  |               |   |
| 2                                     |                                                                                                    |  |               |   |

**4.Adım:** Sınav başladığında süre de başlayacaktır. Sorular ekrana geldiğinde cevap için seçilen şıkkın üzerine tıklayınız. Seçilen şık kırmızı renk olacaktır.

|                  | ≡ C Eğitimler • SSS İletişim Türkçe (tr) •                                             | ٠                                                                                                    | Sera                                                                                                    | ap ÖN(                                                                                                    | GEL 🤇                                                                                                    | • <                                                            |
|------------------|----------------------------------------------------------------------------------------|----------------------------------------------------------------------------------------------------|----------------------------------------------------------------------------------------------------|----------------------------------------------------------------------------------------------------|----------------------------------------------------------------------------------------------------|----------------------------------------------------------------|
| 🕻 Kursa geri dön | DÖGM -Arapça Dil Becerileri Eğitimi - Öğretmen SBS<br>Kontrol paneli / Derslerim / SBS | Sinav g                                                                                                    | ezinti:                                                                                                    | si<br>4                                                                                                    | 5                                                                                                    | 6                                                              |
| 0. 0 🗸           |                                                                                        | 7                                                                                                    | 8 9                                                                                                    | 10                                                                                                    | 11                                                                                                    | 12                                                             |
| Öğretmen SBS     | Soru 1       01                                                                        | 13     -       19     2       25     2       31     2       37     2       43     4       49     5       61     4       67     4       73     7       79     4       Uygulat | 14         15           20         21           21         22           32         32           38         35           44         45           50         57           52         62           58         65           58         65           58         65           58         65           58         65           59         74           75         50 | 5 16<br>1 22<br>7 28<br>3 34<br>9 40<br>5 46<br>1 52<br>5 76<br>5 76<br>1 52<br>5 76<br>1 52<br>5 76<br>1 52<br>5 76<br>5 76 | 177<br>23<br>29<br>35<br>41<br>53<br>59<br>5<br>5<br>5<br>5<br>5<br>5<br>5<br>5<br>5<br>5<br>5<br>5<br>5<br>5<br>5<br>5<br>5 | 18<br>24<br>30<br>36<br>42<br>48<br>54<br>60<br>66<br>72<br>78 |
| e                | Sonraki sayfa                                                                          |                                                                                                    |                                                                                                    |                                                                                                    |                                                                                                    |                                                                |

**5.Adım:** Sağ tarafta "**Sınav Gezintisi** " ekranı da mevcut durumdadır. Sorulara sıradan cevap vermek yerine, soru sıra sayısını seçerek cevap vermek istediğinizde "**Sınav Gezintisi** " kısmında cevaplamak istediğiniz soruyu seçip, ilgili soruya gidiniz.

|                | 😑 [] Eğitimler 🕶 SSS              | 5 İletişim Türkçe (tr) 👻         | ŝ                      | a .      | Se       | rap ÖN       | IGEL         | <b>`</b> <    |
|----------------|-----------------------------------|----------------------------------|------------------------|----------|----------|--------------|--------------|---------------|
| Kursa geri dön | DÖGM -Arapça Dil B                | ecerileri Eğitimi - Öğretmen SBS | GEZÍNTÍ ALANI 🔫        | Sina     | v gezin  | tisi         |              |               |
| 0. 0 🗸         | Kontroi paneii / Dersieniii / SBS |                                  |                        | 1        | 2        | 3 ·<br>9 1   | 4 5<br>0 11  | 6<br>12       |
| Öğretmen SBS   | Soru <b>26</b>                    | 26.                              | CEVAPLANMAMIŞ SORU 🔫   | 13<br>19 | 14<br>20 | 15 1<br>21 2 | 6 17<br>2 23 | 18            |
|                | Henüz cevaplanmadı                |                                  | CEVAPLANMIŞ SORU 🔫     | 25       | 26       | 27 2         | 8 29         | 30            |
|                | 1,00 üzerinden                    | Lütfen birini seçin:             |                        | 31       | 32<br>38 | 33 3<br>39 4 | 4 35         | 36            |
|                | v Soruyu işaretle                 | ○ a                              |                        | 43       | 44       | 45 4         | 6 47         | 48            |
|                |                                   | о <sub>b.</sub>                  | 2                      | 49<br>55 | 50<br>56 | 51 5<br>57 5 | 2 53<br>8 59 | 54<br>60      |
|                |                                   | ⊂ <sub>c. +</sub>                |                        | 61<br>67 | 62<br>68 | 63 6<br>69 7 | 4 65<br>0 71 | 66<br>72      |
|                |                                   | ⊖ d                              |                        | 73<br>79 | 74<br>80 | 75 7         | 6 77         | 78            |
|                |                                   | о <sub>е.</sub>                  |                        | Uygu     | ılamayı  | bitir        | _            |               |
|                |                                   |                                  | SINAV SÜRECİ VE SAYACI | (        | 1        | 49           |              | SECONDS<br>11 |
|                | Önceki sayfa                      |                                  | Sonraki sayfa          |          |          |              |              |               |
| Ľ              |                                   |                                  |                        |          |          |              |              |               |

**6.Adım:** Sınav sonlandırılırken ikinci aşama olan "**Uygulama Özeti** " alanı açılacaktır. Bu alanda hangi sorulara cevap vermediğinizi görebilirsiniz. Eğer verilen süre içerisinde sınav erken bitirildiyse sınavı sonlandırmadan soruları ve cevaplarınızı kontrol edebilir, verdiğiniz cevapları "**Uygulama Özeti** " alanının alt kısmından değiştirebilirsiniz.

**NOT:** Cevaplanmış sorular Sınav Gezintisi alanında kırmızı renk, cevaplanmamış sorular ise gri renktedir.

|                  | 😑 🖸 Eğitimler 🗸 | SSS İletişim Türkçe (tr) 👻            |           | M | ٠        | Ser      | rap ÖN                     | GEL (        | • <      |
|------------------|-----------------|---------------------------------------|-----------|---|----------|----------|----------------------------|--------------|----------|
| 🕻 Kursa geri dõn | DÖGM -Arapça l  | Dil Becerileri Eğitimi - Öğretmen SBS |           |   | Sinav    | gezint   | tisi                       |              |          |
| 0. 0 🗸           |                 |                                       |           |   | 1        | 2<br>8   | 3 4<br>9 11                | 5            | 6<br>12  |
| 🛃 Öğretmen SBS   | Öğretmer        | 1 SBS                                 |           |   | 13       | 14       | 15 1                       | 5 17         | 18       |
|                  | Uvgulama ö      | zeti                                  |           |   | 19<br>25 | 20 :     | 21 2:<br>27 2:             | 2 23<br>3 29 | 24<br>30 |
|                  | o ygulullid o   | Duran -                               |           |   | 31       | 32       | 33 3·                      | 35           | 36       |
|                  | Soru            | Durum                                 |           |   | 37       | 38       | 39 4                       | 41           | 42       |
|                  | 1               | Cevap kaydedildi                      | ]         |   | 43       | 44       | 45 4                       | 5 47         | 48       |
|                  | 2               | Cevap kaydedildi                      |           | 4 | 55       | 56       | 57 51                      | 3 59         | 60       |
|                  | 3               | Cevap kaydedildi                      |           |   | 61<br>67 | 62 68    | 63 6 <sup>,</sup><br>69 71 | 4 65<br>0 71 | 66<br>72 |
|                  | 4               | Cevap kaydedildi                      | ÖZET ALAN |   | 73<br>79 | 74<br>80 | 75 7                       | 5 77         | 78       |
|                  | 5               | Henüz cevaplanmadı                    |           |   | Uygula   | imayi l  | bitir                      |              |          |
|                  | 6               | Cevap kaydedildi                      |           |   |          | )        | 39                         | )(           | 35       |
|                  | 7               | Cevap kaydedildi                      |           |   |          |          |                            |              |          |
| Ľ                |                 | Cevap kaydedildi                      |           |   |          |          |                            |              |          |

**7.Adım:** Son soruyu cevapladıktan sonra ekranının alt kısmındaki "**Tümünü gönder ve Bitir** " butonuna tıklayarak sınavı sonlandırmak için bir sonra ki aşamaya geçiniz. Ardından açılan " **Onay** " ekranındaki " **Tümünü gönder ve bitir** " butonuna tıklayarak sınavı sonlandırınız

|                                    | ≡ | 0           | Eğitimler 👻              | SSS  | İletişim | Türkçe (tr) 👻                                                                               |     | ٠      | Ser         | ap Ö     | NGEL         | <b>n</b>     | <  |
|------------------------------------|---|-------------|--------------------------|------|----------|---------------------------------------------------------------------------------------------|-----|--------|-------------|----------|--------------|--------------|----|
| <ul> <li>Kursa peri dön</li> </ul> |   | 74          |                          |      |          | Henüz cevaplanmadı                                                                          | Si  | nav ş  | gezint      | isi      |              |              |    |
|                                    |   | 75          |                          |      |          | Henüz cevaplanmadı                                                                          |     |        | 2           | 3        | 4            | 6            |    |
| 0. 0                               |   | 76          |                          |      |          | Henüz cevaplanmadı                                                                          | 1   | 13     | 8 9<br>14 1 | 9<br>15  | 10 1<br>16 1 | 1 12<br>7 18 | 8  |
| Oğretmen SBS                       |   | 77          |                          |      |          | Henüz cevaplanmadı                                                                          | 1   | 9 2    | 20 2        | 21       | 22 2         | 3 24         | •  |
|                                    |   |             |                          |      |          |                                                                                             | 2   | 5      | 26 2        | 27       | 28 2         | 9 30<br>5 36 |    |
|                                    |   | 78          |                          |      |          | Henüz cevaplanmadı                                                                          | 3   | 37     | 38 7        | 39<br>39 | 40 4         | 5 36<br>1 42 |    |
|                                    |   | 79          |                          |      |          | Henüz cevaplanmadı                                                                          | 4   | 43 - 4 | 44 4        | 45       | 46 4         | 7 48         |    |
|                                    |   |             |                          |      |          |                                                                                             | 2 4 | i9 5   | 50 5        | 51       | 52 5         | 3 54         | ·  |
|                                    |   | 80          |                          |      |          | Henüz cevaplanmadı                                                                          | 9   | .5 5   | 56 5        | 57       | 58 5         | 9 60         |    |
|                                    |   |             |                          |      |          | liumiamaus dõs                                                                              | 4   | 57     | 62 6        | 63       | 64 6<br>70 7 | 5 66<br>1 77 |    |
|                                    |   |             |                          |      |          | O'guianaya uun                                                                              | 7   | 73     | 74 7        | 75       | 76 7         | 7 78         |    |
|                                    |   |             |                          |      |          |                                                                                             | 7   | 19     | 80          |          |              |              |    |
|                                    |   |             |                          |      |          |                                                                                             | U   | ygula  | mayı t      | bitir .  |              |              |    |
|                                    |   | SIAVI<br>TI | BİTİRMEK İÇ<br>IKLAYINIZ | in 🔫 |          | Bu uygulama 6 Aralık 2022, Sak, 16:20 tarafından gönderilmelidir.<br>Tümünü gönder ve bitir | (   | HOUR   |             | 3        | лта<br>6     | SECON<br>40  | DS |
|                                    |   |             |                          |      |          |                                                                                             |     |        |             |          |              |              |    |

|                | 0  | Eğitimler 👻 SSS | İletişim | Türkçe (tr) 👻                                                                  |   |          | S        | ierap Ö  | ÖNGEI       | 9        | <        |
|----------------|----|-----------------|----------|--------------------------------------------------------------------------------|---|----------|----------|----------|-------------|----------|----------|
| Kursa geri dön | 74 |                 |          | Henüz cevaplanmadı                                                             |   | Sina     | v gezi   | ntisi    |             |          |          |
| 0 0 ~          | 75 |                 |          | Henüz cevaplanmadı                                                             |   | 1        | 2        | 3        | 4           | 5        | 6        |
| Öğrətman SPS   | 76 |                 |          | Henüz cevaplanmadı                                                             |   | 7<br>13  | 8<br>14  | 9<br>15  | 10<br>16    | 11<br>17 | 12       |
|                | 77 |                 |          | Henüz cevaplanmadı                                                             |   | 19       | 20       | 21       | 22          | 23       | 24       |
|                | 78 |                 |          | Henüz cevaplanmadı                                                             |   | 31       | 32       | 33       | 34          | 35       | 36       |
|                | 79 |                 |          | Henfitz revar                                                                  |   | 37<br>43 | 38<br>44 | 39<br>45 | 40<br>46    | 41<br>47 | 42<br>48 |
|                |    |                 |          | Onay                                                                           | > | 49       | 50       | 51       | 52          | 53       | 54       |
|                | 80 |                 |          | Henüz cevap                                                                    |   | 55<br>61 | 56<br>62 | 57<br>63 | 58<br>64    | 59<br>65 | 60       |
|                |    |                 |          | Bu uygulamayı gönderdikten sonra,<br>cevaplarınızı bir daha<br>də bininenzinin |   | 67       | 68       | 69       | 70          | 71       | 72       |
|                |    |                 |          | Tümünü gönder ve bitir                                                         |   | 73       | 80       | 75       | 76          |          | 78       |
|                |    |                 |          | İptai<br>Bu usenilar                                                           |   | Uygu     | ilamay   | ı bitir  |             |          |          |
|                |    |                 |          | Tümünü gönder ve bitir                                                         |   | (        | 1        |          | NUTES<br>32 | Sec      | SONDS    |
|                |    |                 |          |                                                                                |   |          |          |          |             |          |          |
| 8              |    |                 |          |                                                                                |   |          |          |          |             |          |          |
|                |    |                 |          |                                                                                |   |          |          |          |             |          |          |

**8.Adım:** Sınav işlemini bitirdikten sonra ekranın sağ üstündeki katılımcının isminin yazdığı kısımdan çıkış yapınız.

|                  | Ξ Σ Eğitimler → SSS İletişim Türkçe (tr) →                                             | ٠    | Serap ÖNGEL 🤷                                        | < |  |  |  |  |  |  |
|------------------|----------------------------------------------------------------------------------------|------|------------------------------------------------------|---|--|--|--|--|--|--|
| 🕻 Kursa geri dön | DÖGM -Arapça Dil Becerileri Eğitimi - Öğretmen SBS<br>Kontrol paneli / Derslerim / SBS |      | Kontrol paneli                                       |   |  |  |  |  |  |  |
| 0. 0 🗸           |                                                                                        |      | 🏝 Profil                                             |   |  |  |  |  |  |  |
| Öğretmen SBS     | Öğretmen SBS                                                                           |      | <ul> <li>Başarı notları</li> <li>Mesajlar</li> </ul> |   |  |  |  |  |  |  |
|                  | Bu sınav 6 Aralık 2022, Salı, 13:20 tarihinde başladı                                  |      | F Tercihler                                          |   |  |  |  |  |  |  |
|                  | Sinav bu tarihte bitecek: 12 Aralık 2022, Pazartesi, 13:20                             |      | 🕪 Çıkış yap                                          |   |  |  |  |  |  |  |
|                  | Zaman sinir: 2 saat                                                                    |      |                                                      |   |  |  |  |  |  |  |
|                  | Önceki uygulamalarınızın özeti                                                         |      |                                                      |   |  |  |  |  |  |  |
|                  | Durum Õniz                                                                             | leme |                                                      |   |  |  |  |  |  |  |
|                  | Bitti<br>Gönderildi 6 Aralık 2022, Salı, 14-48                                         |      |                                                      |   |  |  |  |  |  |  |
|                  | Beşka uygulaməya izin verilmemiştir                                                    |      |                                                      |   |  |  |  |  |  |  |
|                  |                                                                                        |      |                                                      |   |  |  |  |  |  |  |
|                  |                                                                                        |      |                                                      |   |  |  |  |  |  |  |
|                  |                                                                                        |      |                                                      |   |  |  |  |  |  |  |

NOT: Panel deneme girişi en az 3 saat önce yapılmalıdır.

Sınav paneline giriş noktasında destek almak isteyen öğrenci ve öğretmenlerimiz için aşağıdaki numaralar hizmet vermektedir.

TEKNİK DESTEK İLETİŞİM:

0 212 521 4116 0 553 406 99 98 0 543 399 55 31